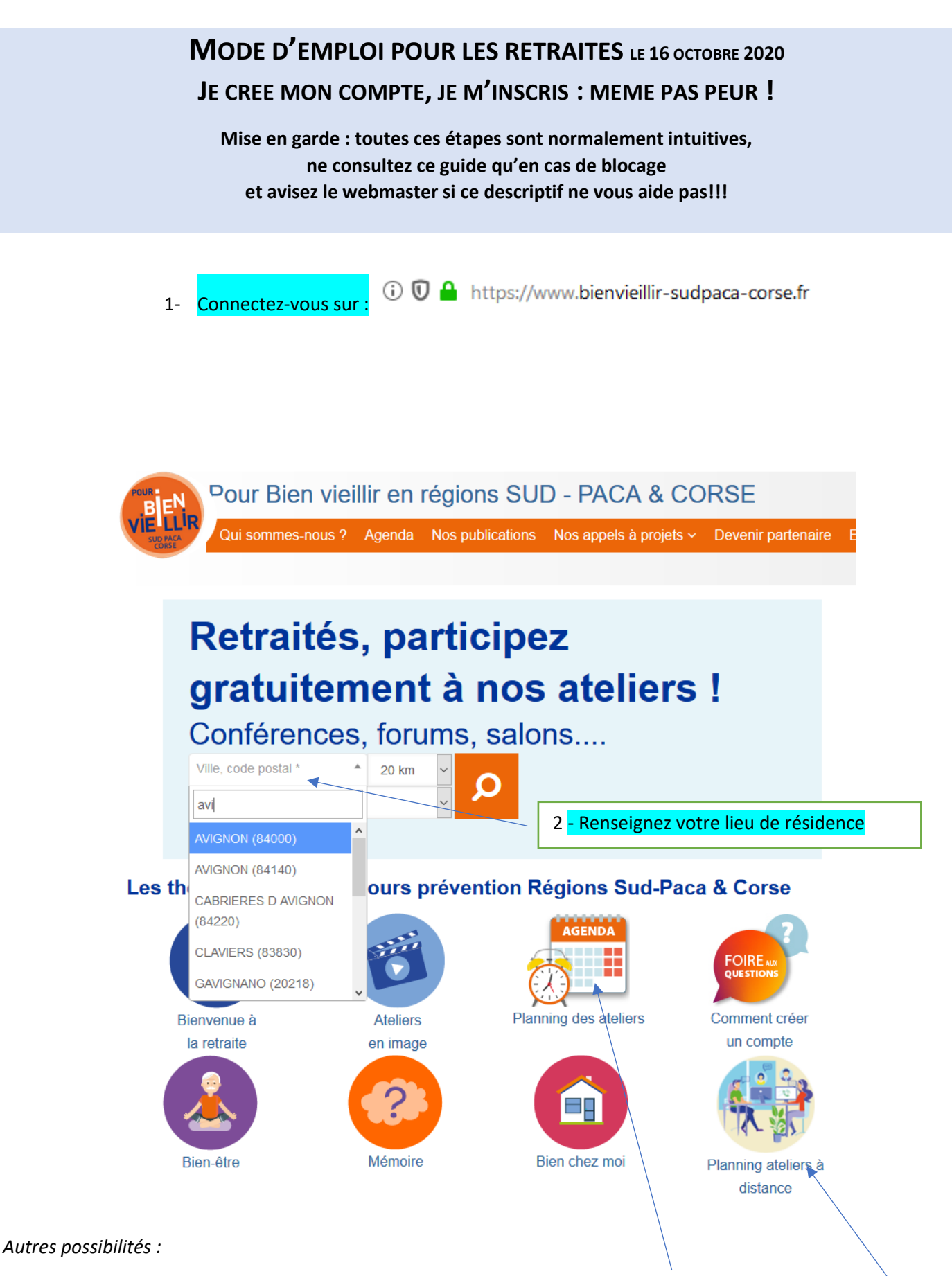

• Vous pouvez aussi consulter la liste des ateliers qui se dérouleront en présentiel dans un mois

Ou à **distance dans 15 jours** 

Vous arrivez sur une page géolocalisant sur <u>une liste</u> et une <u>carte</u>, les actions proches de votre domicile (20 km) ou à distance.

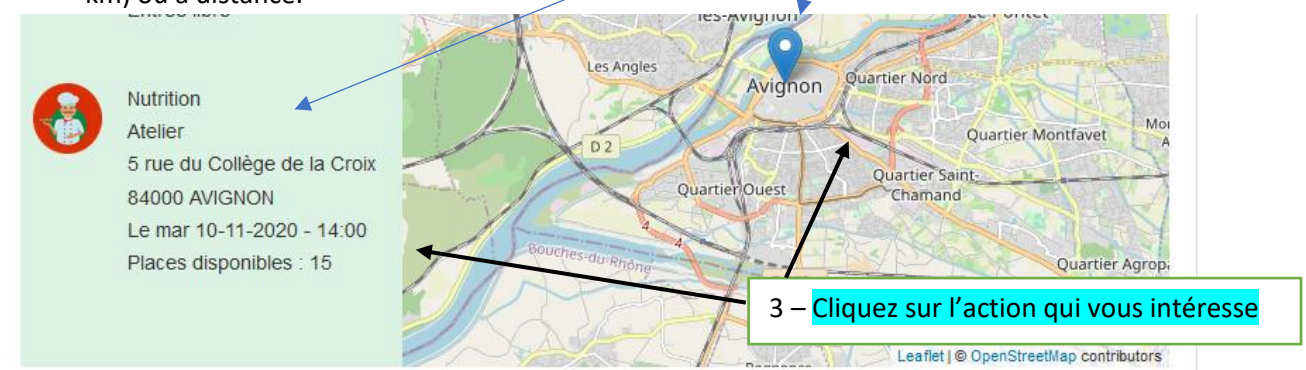

#### Vous accédez alors au détail de l'action proposée

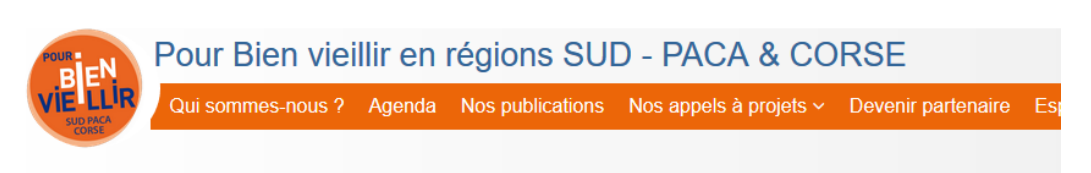

### ÉVÉNEMENT

# Atelier Nutrition à AVIGNON

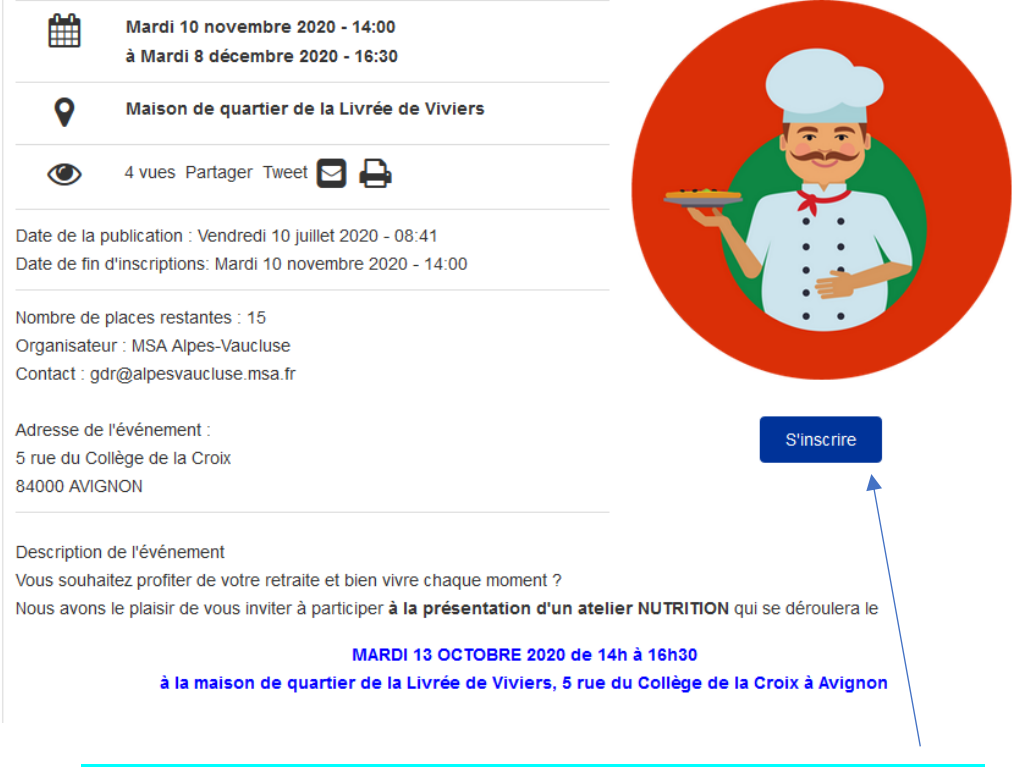

4 - Si l'atelier est sur inscription, ce bouton sera présent sur la page : cliquez

Autres cas :

- L'organisateur peut également vous inviter à le contacter par téléphone ou par mail
- ou l'entrée peut être libre, sans inscription

#### 5- Valider votre demande d'inscription :

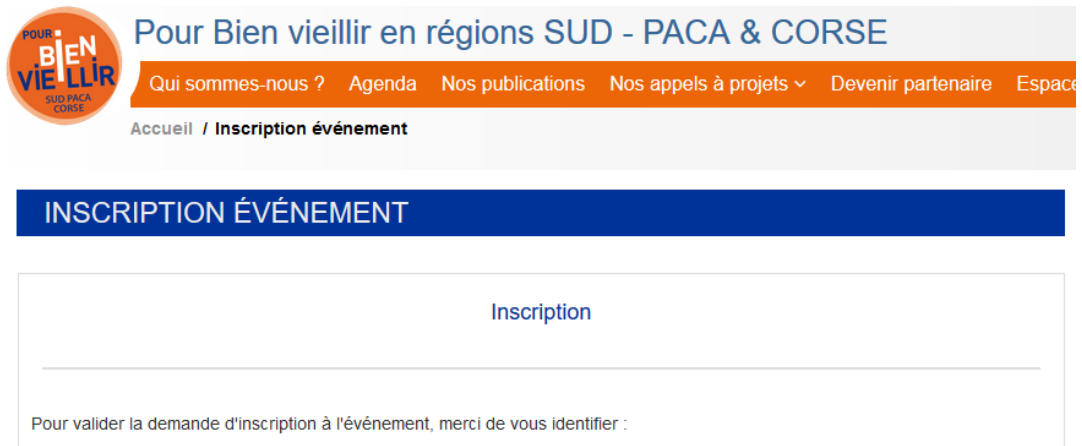

|  | V003 (       |                         |
|--|--------------|-------------------------|
|  | Votre E-mail | Mot de passe            |
|  |              |                         |
|  |              |                         |
|  | Vous n'ave   | ez pas encore de compte |

#### Cas n°1 : je n'ai pas de compte, cliquez sur

(Si vous possédez déjà un compte, passez à la rubrique n° 5 bis de ce mode d'emploi, page 6)

| Accueil / I    | nscription retraité / Inscription retrai                        | té                      |                        |                                            |  |
|----------------|-----------------------------------------------------------------|-------------------------|------------------------|--------------------------------------------|--|
|                |                                                                 |                         |                        | 6- Complétez ce                            |  |
| INSCRIPTION    | RETRAITÉ                                                        |                         |                        | formulaire de vos                          |  |
|                |                                                                 |                         |                        | coordonnéos                                |  |
|                |                                                                 |                         |                        | coordonnees                                |  |
| COORDONNÉES    |                                                                 |                         |                        | A noter que si vous                        |  |
| Courriel*      |                                                                 |                         |                        | souhaitez être <b>alerté</b>               |  |
|                |                                                                 |                         |                        | dès qu'une action est                      |  |
| Civilité *     | Civilité * O Monsieur                                           |                         |                        | organisée à proximité                      |  |
|                | Madame                                                          |                         |                        | de votre lieu de                           |  |
| Nom *          | Nom * Webator                                                   |                         |                        | résidence, sochez cette                    |  |
|                |                                                                 | residence, cochez cette |                        |                                            |  |
| Prénom *       | Alice                                                           |                         |                        | case.                                      |  |
| Adresse *      | 3 Rue Martin Luther King                                        |                         |                        | Vous pouvez également                      |  |
|                |                                                                 |                         |                        | vous abonner à des                         |  |
| Code postal *  | 84000                                                           | Ville *                 | Avignon                | alertes pour des actions                   |  |
| Tálánhana 1 t  | 04.04.04.04.01                                                  | Táláphana 0             |                        | à distance (en visio-                      |  |
| relephone r    | 04 04 04 04 01                                                  | relephone z             |                        | conférence si vous avez                    |  |
|                | ☑ Être averti par mail quand un atel                            | ier se déroule près de  | e chez moi             | un ordinateur ou denuis                    |  |
|                | Étre averti par mail quand un atelier à distance est organisé 🗲 |                         |                        |                                            |  |
|                | Je souhaite recevoir des informati                              | tálánhana fiya)         |                        |                                            |  |
|                | Je souhaite m'inscrire à une news                               | letter d'information su | ur le Bien Vieillir en | telephone fixe).                           |  |
| V Je ne suis p | as un robot                                                     |                         |                        | Vous recevrez par mail<br>chaque lundi, le |  |
|                |                                                                 |                         |                        | recapitulatit des                          |  |
|                | Enregistrer                                                     | Fermer                  |                        | publications du site.                      |  |
|                |                                                                 |                         | Supprimer mon compte   | Et cliquez sur                             |  |
|                |                                                                 |                         |                        | « enregistrer »                            |  |
|                |                                                                 |                         |                        | « chiegistici »                            |  |

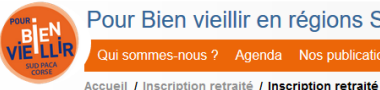

Pour Bien vieillir en régions SUD - PACA & CORSE

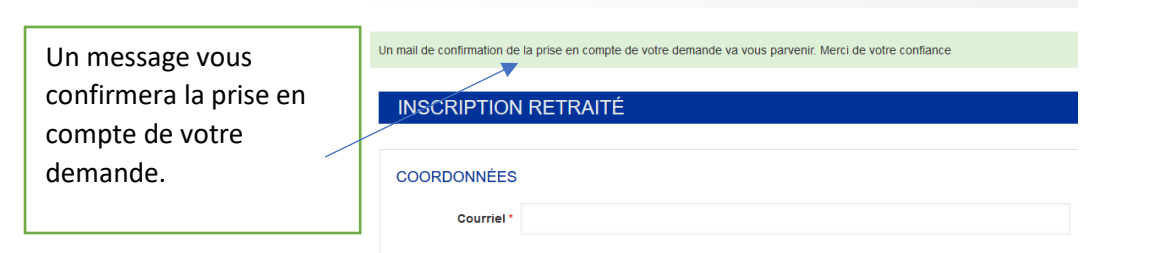

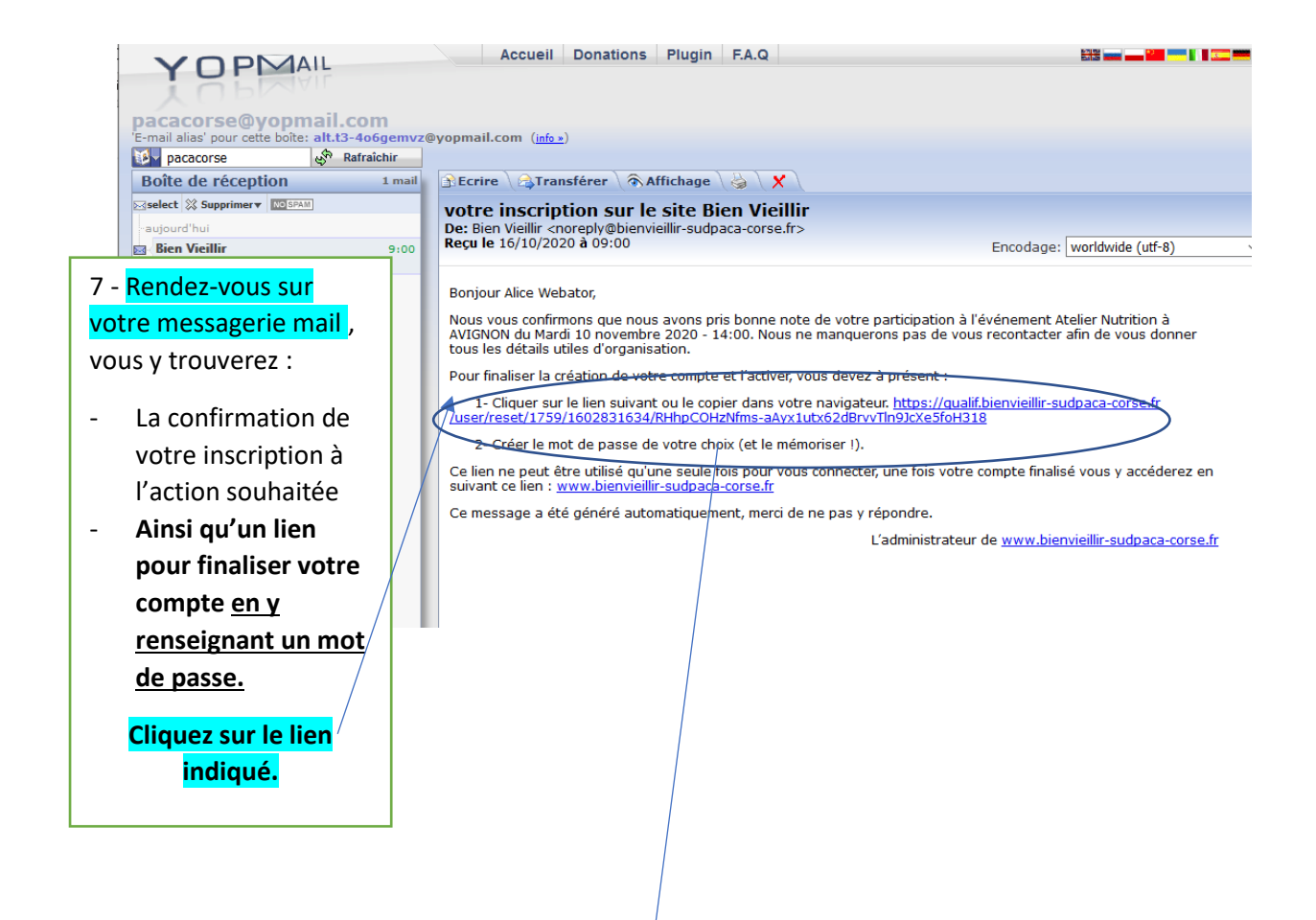

8 - Ce lien vous mènera sur cette page du site, cliquez alors sur « Se connecter »

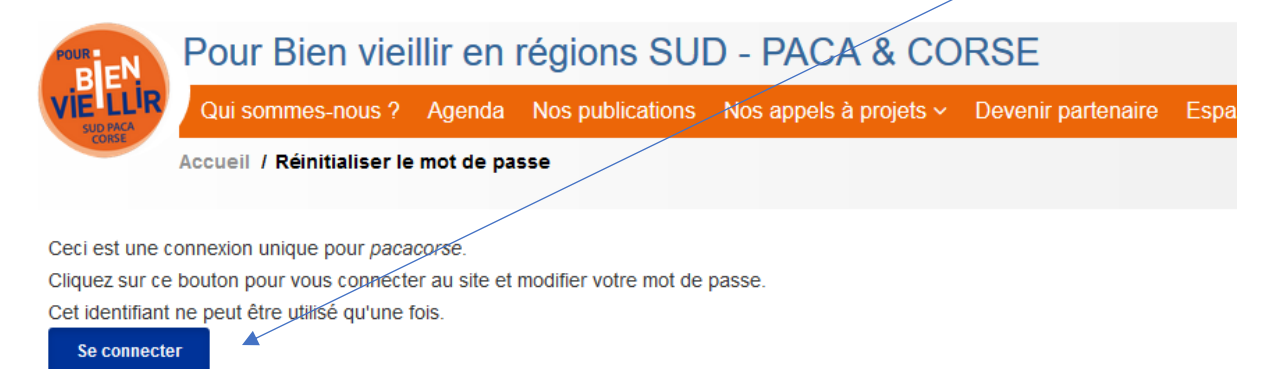

# 9 – RENSEIGNEZ VOTRE MOT DE PASSE (mémorisez-le !)

| Accueil / pacacorse / pacacorse                                                                                                    |                                                                                                    |
|----------------------------------------------------------------------------------------------------|----------------------------------------------------------------------------------------------------|
| Vous venez d'utiliser votre lien de connexion unique. Il n'est désormais plus nécessaire d'utiliser ce lien pour vous connecter. Veuille                | z modifier votre mot de passe.                                                                                                    |
| MON ESPACE PERSONNEL                                                                                                    | Mon espace personnel                                                                                                    |
| MODIFICATION COORDONNÉES                                                                                                    | Bienvenue Alice Webator !                                                                                                    |
| Email pacacorse@yopmail.com<br>Civilité · O Monsieur<br>Madame                                                                                          | > Mes coordonnées<br>> Mes événements<br>Se déconnecter                                                                                                    |
| Nom * Webator                                                                                                    | Actualités                                                                                                    |
| Prénom * Alice                                                                                                    | Etre averti quand un atelier est                                                                                                    |
| Mot de passe<br>Confirmer le<br>mot de passe                                                                                                    | organisé<br>C'est nouveau ! Pour revoir un mail<br>d'alerte dès lors qu'un partenaire<br>organise une activité de prévention, il<br>vous suffit de cocher 2 petites cases |
| Pour modifierie mot de passe actuel, saisissez le neuveau mot de passe dans les deux champs de texte.                                                   | dans vos coordonnées.                                                                                                    |
| Adresse * 3 Rue Martin Luther King                                                                                                    | Lire la suite                                                                                                    |
| Code postal* 84000 Ville* Avignon                                                                                                    | Ateliers retraités : c'est la reprise !<br>L'Asept Paca a le plaisir de vous<br>informer de la reprise des ateliers en                                                    |
| Téléphone 1*         04 04 04 01         Téléphone 2                                                                                                    | présentiel, progressivement, dès la fin                                                                                                    |
| Je souhaite m'inscrire à une newsletter d'information sur le Bien Vieillir en Paca Corse           Enregistrer         Fermer         Annuler le compte | et séances suspendues pendant le<br>confinement sont prioritaires. Cette<br>reprise s'accompagne, prévention<br>oblige, de mesures adéquates :<br>Lire la suite           |
| Et cliquez sur <mark>« enregistrer »</mark>                                                                                                    |                                                                                                    |
| Le message suivant apparaitra                                                                                                    |                                                                                                    |
| Pour Bien vieillir en régions SUD - PACA & CO                                                                                                    | DRSE                                                                                                    |
| Accueil / pacacorse / pacacorse                                                                                                    | Devenir partenaire Espa                                                                                                    |
| Modifications bien effectuées                                                                                                    |                                                                                                    |
| MON ESPACE PERSONNEL                                                                                                    |                                                                                                    |
| MODIFICATION COORDONNÉES                                                                                                    |                                                                                                    |
| Email pacacorse@yopmail.com                                                                                                    |                                                                                                    |
| Civilité * O Monsieur                                                                                                    |                                                                                                    |
| Madame                                                                                                    |                                                                                                    |
| Nom * Webator                                                                                                    |                                                                                                    |
| Prénom * Alice                                                                                                    |                                                                                                    |

Félicitations : vous êtes inscrit à une action et vous avez un compte !

#### 5 bis : alternative pour valider votre demande d'inscription si vous avez déjà un compte

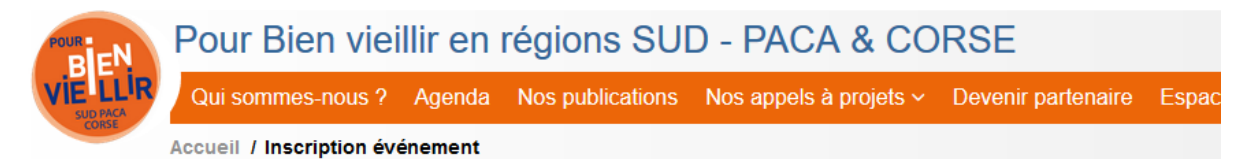

## **INSCRIPTION ÉVÉNEMENT**

|                  | Inscription                                                                                                 |  |  |  |  |
|------------------|----------------------------------------------------------------------------------------------------|--|--|--|--|
| $\left( \right)$ | Pour valider la demande d'inscription à l'événement, merci de vous identifier :<br>Vous avez déjà un compte |  |  |  |  |
|                  | pacacorse@yopmail.com                                                                                       |  |  |  |  |
|                  | Se connecter<br>Vous n'avez pas encore de compte<br>Créer un compte                                         |  |  |  |  |

Il vous suffit de renseigner votre adresse mail, votre mot de passe et de cliquer sur « se connecter »

#### Les 2 écrans suivants apparaitront :

| Pour Bien vieillir en régions SUD - PACA & CORSE                                                                                                    |                                                                                                    |
|----------------------------------------------------------------------------------------------------|----------------------------------------------------------------------------------------------------|
| Accueil / Atelen Blen-åtre à Lambesc / S'inscrire / Créer Inscription événement                                                                               | Pour Bien vieillir en régions SUD - PACA & CORSE                                                                                               |
| Inscription<br>Validez-vous la demande d'inscription pour l'événément?<br>Un mail de confirmation vous sera envoyé.                                           | Qui sommes-nous ? Agenda Nos publications Nos appels à projets > Devenir partenaire Es<br>Accueil / Atelier Bien-être à Lambesc / Inscription* |
| mon ccas <br>Annaler Enregister<br>Et vous recevrez une                                                                                                    | Statu<br>Inscrit<br>Comment avez-vous connu nos ateliers ?<br>mon ccas<br>confirmation par mail :                                              |
| Accueil Donations Plu<br>Accueil Donations Plu<br>Pacacorse@yopmail.com<br>'E-mail alias' pour cette bolte: alt.13-406gemvz@yopmail.com (info.*)<br>pacacorse | ıgin   F.A.Q 🛛 🚟 🖬 🖬 🖬 🖬 🖬 🖬 🖬 🖬 🖬 🖬 🖬                                                                                                    |
| Boîte de réception 2 mails DEcrire Carransférer Afficht                                                                                                    |                                                                                                    |

 Select 🔅 Supprimery 🖾 SHAN
 Bien Vieillir, inscription réussie !

 Bien Vieillir (inscription réussie !
 9:10

 Bien Vieillir (inscription réussie !
 9:00

 Vorre inscription sur le site Bien Vieillir
 9:00

 Nous avons bien pris note de votre demande d'inscription à l'événement Atelier Bien-être à Lambesc du Mardi 20 octobre 2020 - 09:30 à Salle des Associations et nous reviendrons très vite vers vous, dès que nous pourrons vous confirmer votre participation.

 Avec toute notre attention ;
 L'équipe prévention de www.bienvieillir-sudpaca-corse.fr

 Ce message a été généré automatiquement, merci de ne pas y répondre.
 Evéndence

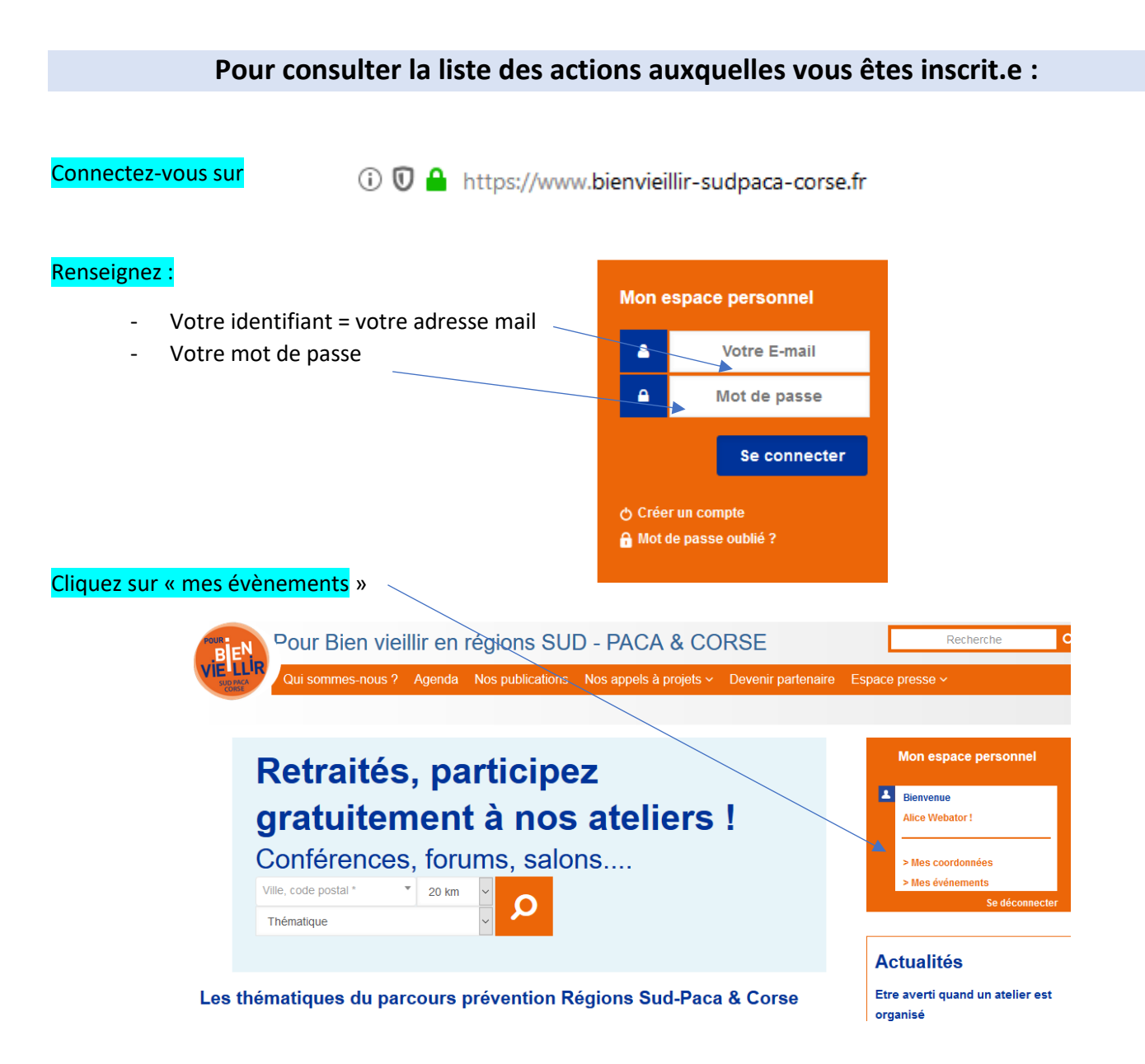

Et accédez à la liste de vos inscriptions. Vous pouvez télécharger le fichier Excel de ces inscriptions et l'enregistrer sur votre ordinateur

| Dour Pi                                                          |                                        |                                    |                    | Destauries                                                                                                    |
|------------------------------------------------------------------|----------------------------------------|------------------------------------|--------------------|----------------------------------------------------------------------------------------------------|
| BEN                                                              | en vienni en regio                     | DIIS SUD - PACA & CUI              | KSE                | Recherche                                                                                                    |
| VIE LLIR<br>SUDPACA                                              | es-nous? Agenda Nos p                  | ublications Nos appels à projets ~ | Devenir partenaire | Espace presse ~                                                                                                    |
| Accueil / Me                                                     | s événements                           |                                    |                    |                                                                                                    |
| MON ESPACE                                                       | PERSONNEL                              |                                    |                    | Mon espace personnel                                                                                                    |
| Mes événements                                                   |                                        |                                    | ↓<br>Tělécharger   | Bienvenue     Alice Webator !     > Mes coordonnées     > Mes événements                                                  |
| A VENIR :                                                        |                                        |                                    |                    | Se déconnecter                                                                                                    |
| DATE                                                             | ÉVÉNEMENT                              | DÉSINSCRIPTION POSSIBLE JUSQU'AU   | INSCRIPTION        | A - to - Pt C -                                                                                                    |
| mar 10/11/2020 - 14:00                                           | Atelier Nutrition à AVIGNON            | 10/11/2020 - 14:00                 | Se désinscrire     | Actualites                                                                                                    |
| mar 20/10/2020 - 09:30                                           | Atelier Bien-être à Lambesc            |                                    | Se désinscrire     | Etre averti quand un atelier est<br>organisé<br>C'est nouveau ! Pour revoir un mail<br>d'alerte dès lors qu'un partenaire |
| DATE                                                             | ÉVÉNEMENT                              |                                    |                    | organise une activité de prévention, il<br>vous suffit de cocher 2 petites cases                                          |
| 3 – <mark>Cliquez ici p</mark><br>en sera informé<br>annulation. | dans vos coordonnées.<br>Lire la suite |                                    |                    |                                                                                                    |